## System Walkthrough for Finish Enrolling Courses

1. Within specified course selection or add/drop period, logon "MyCUHK", click "CUSIS" tile and then "Manage Classes" tile. Select "Shopping Cart / Enroll classes". Check the checkbox of the classes you want to enroll and validate again. Then click "Enroll".

| Student Homepage                |          |              |                                                                                                    | Shoppin                              | ıg Cart                     |                                |                              |            |       |                          | 🖗 Q 👔                 |
|---------------------------------|----------|--------------|----------------------------------------------------------------------------------------------------|--------------------------------------|-----------------------------|--------------------------------|------------------------------|------------|-------|--------------------------|-----------------------|
| 2019-20 Term 2<br>Undergraduate |          |              |                                                                                                    |                                      |                             |                                |                              |            |       |                          |                       |
| Tiew My Classes                 |          |              |                                                                                                    |                                      |                             |                                |                              | Enro       |       | Delete                   | Validate              |
| My Weekly Schedule              | Your S   | hopping Car  | rt -                                                                                                    |                                      |                             |                                |                              |            |       |                          |                       |
| Enrollment Dates                | Select   | Availability | Class                                                                                                    | Description                          | Session                     | Days and Times                 | Room                         | Instructor | Units | Seats                    | Preferences           |
| Browse Course Catalog           |          | Open         | ( 5565 ) LEC                                                                                                    | COMM 2500 Intro to Global<br>Comm    | Regular Academic<br>Session | Wednesday 10:30AM<br>to 1:15PM | To be Announced              | Staff      | 3.00  | Open<br>Seats            | Change<br>Preferences |
| 1882.x                          | i.       |              |                                                                                                    |                                      |                             | Wednesday 10:30AM<br>to 1:15PM | Lee Shau Kee<br>Building 515 | X. L***    |       | 16 of<br>44              |                       |
| Q Class Search / Add to Cart    |          |              |                                                                                                    |                                      |                             | Wednesday 10:30AM<br>to 1:15PM | Lee Shau Kee<br>Building 515 | X. L***    |       |                          |                       |
| Shopping Cart / Enroll classes  |          | Onon         | (9424) B. LEC                                                                                                    | COMM 2710 Eurodamentals in           | Regular Academic            | Tuesday 10:30AM to             | Humanities Building          | ****       | 2.00  | Open                     | Change                |
| Drop Classes                    |          | Open         | (0424)0-220                                                                                                    | Visual Media                         | Session                     | 1:15PM                         | 208                          | L. L       | 3.00  | Seats<br>1 of 36         | Preferences           |
| Z Swap Classes                  |          | Open         | ( 5334 ) B - LEC                                                                                                    | COMM 2740 Broadcast News             | Regular Academic<br>Session | Friday 2:30PM to 5:15PM        | Humanities Building<br>314   | G. P****** | 3.00  | Open<br>Seats<br>9 of 20 | Change<br>Preferences |
| Update Classes                  | -        |              |                                                                                                    |                                      |                             |                                |                              |            |       |                          |                       |
| Enrollment Status               |          | Open         | (6886)LEC                                                                                                    | GRMD 1402 Global Change &<br>Env Sus | Regular Academic<br>Session | Monday 12:30PM to<br>2:15PM    | To be Announced              | Staff      | 3.00  | Open<br>Seats            | Change<br>Preferences |
| Foroll by My Requirements       | 1        |              |                                                                                                    |                                      |                             | Monday 12:30PM to<br>2:15PM    | Wu Ho Man Yuen<br>Bldg 303   | H. YWM     |       | 60                       |                       |
|                                 |          |              | Class     Description     Session     Days and Times     Room       (5565)LEC     COMM 2500 Intro to Global<br>Comm     Regular Academic<br>Session     Wednesday     10:30AM     To be Announced<br>to 1:15PM     To be Announced<br>building 515       (8424)B-LEC     COMM 2710 Fundamentals in<br>Visual Media     Regular Academic<br>Session     Tuesday     10:30AM     Lee Shau Kee<br>Building 515       (6886)LEC     COMM 2710 Fundamentals in<br>Visual Media     Regular Academic<br>Session     Tuesday     10:30AM to<br>1:15PM     Humanities Buildi<br>314       (6886)LEC     GRMD 1402 Global Change &<br>Env Sus     Regular Academic<br>Session     Friday     2:30PM to<br>2:15PM     To be Announced<br>Bidg 303       (6843)-T01 - TUT     To be Announced     Wu Ho Man Yuen<br>Bidg 303     Wu Ho Man Yuen<br>Bidg 303     Wu Ho Man Yuen<br>Bidg 303       (8184)B-LEC     PSYC 1000 General<br>Psychology     Regular Academic<br>Session     To be Announced<br>4:15PM     To be Announced | Wu Ho Man Yuen<br>Bldg 303           | H. YWM                      |                                |                              |            |       |                          |                       |
|                                 |          |              |                                                                                                    |                                      |                             | Monday 12:30PM to<br>2:15PM    | Wu Ho Man Yuen<br>Bldg 303   | H. YWM     |       |                          |                       |
| Timetable Planner               |          |              | (6412) TO1 TUT                                                                                                    |                                      |                             | To be Appeureed                | To be Appeuroad              |            |       | Onon                     |                       |
| Teaching Timetable by Subj/Dpt  | i.       |              | (0413)-101-101                                                                                                    |                                      |                             | to be Announced                | to be Announced              |            |       | Seats<br>18 of<br>60     |                       |
| Teaching Timetable by Prog(PG)  |          | Open         | (8184) B - LEC                                                                                                    | PSYC 1000 General                    | Regular Academic            | Thursday 2:30PM to             | To be Announced              | Staff      | 3.00  | Open                     | Change                |
|                                 | 1        | open         | (0.01)0-220                                                                                                    | Psychology                           | Session                     | 4:15PM<br>Thursday 2:30PM to   | Lee Shau Kee                 | Y F***     | 0.00  | Seats<br>117 of          | Preferences           |
|                                 | <u>L</u> | i            |                                                                                                    |                                      |                             | 4:15PM                         | Building LT6                 |            |       | 401                      |                       |

## 2. "Enrollment Status" will show "In Progress". Click "Refresh" until the status is updated.

| Student Home                                                 | page                                                                                |                                                                                                    | Enrollment S                                                                   | status       |                       | Ş            | Q      | :  |
|--------------------------------------------------------------|-------------------------------------------------------------------------------------|----------------------------------------------------------------------------------------------------|--------------------------------------------------------------------------------|--------------|-----------------------|--------------|--------|----|
| 2019-20 Term 2<br>Undergraduate<br>The Chinese University    | sity of Hong Kong                                                                   | Change                                                                                                    |                                                                                |              |                       |              |        |    |
| Enrollment(                                                  | Add/Drop/Swap)                                                                      | Request Status                                                                                                    |                                                                                |              | Refresh Cancel I      | Enroliment R | equest |    |
|                                                              |                                                                                     | Enrollment Request ID                                                                                                    | 0005465009                                                                     |              |                       |              |        |    |
|                                                              |                                                                                     | Submission Date                                                                                                    | 03/08/2020 9:30PM                                                              |              |                       |              |        |    |
| This page only sh<br>During peak enro<br>If the Status of yo | lows your latest request<br>llment period, the system<br>our request is "In Progree | . For overall and final result, please ref<br>m may take longer time (15-25 minutes<br>ss", you can click the Refresh button to | er to View My Classes.<br>) to process your request.<br>get the latest status. |              |                       |              |        |    |
|                                                              |                                                                                     |                                                                                                    | -                                                                              |              |                       |              | 5 ro   | ws |
|                                                              |                                                                                     |                                                                                                    |                                                                                |              |                       | C            | ×, C   | Ł  |
|                                                              | #Seq Status*                                                                        | Class                                                                                                    | Course Code                                                                    | Request Type | Message/Warning/Error |              |        |    |
| 1                                                            | 1 In Progress                                                                       | ( 5565 ) LEC                                                                                                    | COMM 2500                                                                      | Enroll       |                       |              |        |    |
| 2                                                            | 2 In Progress                                                                       | ( 8424 ) B - LEC                                                                                                    | COMM 2710                                                                      | Enroll       |                       |              |        |    |
| 3                                                            | 3 In Progress                                                                       | ( 5334 ) B - LEC                                                                                                    | COMM 2740                                                                      | Enroll       |                       |              |        |    |
| 4                                                            | 4 In Progress                                                                       | ( 6886 ) LEC                                                                                                    | GRMD 1402                                                                      | Enroll       |                       |              |        |    |
| 5                                                            | 5 In Progress                                                                       | (8184) B - LEC                                                                                                    | PSYC 1000                                                                      | Enroll       |                       |              |        |    |
| *Please refer to V                                           | fiew My Classes for the                                                             | enrollment result of waitlisted class.                                                                                          |                                                                                |              |                       |              |        | _  |

3. Read course selection results carefully, including the message shown.

\* Please note that this page is just showing the enrollment status/result of the last transaction. Student should refer to "View My Classes" for the enrollment result of waitlisted class.

| <ul> <li>Student Homepage</li> </ul>                                                    |                                                 |                                                                                                    | 🖗 🔍 🗄                                                               |              |                       |                           |
|-----------------------------------------------------------------------------------------|-------------------------------------------------|----------------------------------------------------------------------------------------------------|---------------------------------------------------------------------|--------------|-----------------------|---------------------------|
| 2019-20 Term 2<br>Undergraduate<br>The Chinese University of Hon                        | ng Kong                                         | Change                                                                                                    |                                                                     |              |                       |                           |
| Enrollment(Add/Dr                                                                       | rop/Swa                                         | p) Request Status                                                                                                    |                                                                     |              | Refresh               | Cancel Enrollment Request |
|                                                                                         |                                                 | Enrollment Request ID 000                                                                                                    | 05465009                                                            |              |                       |                           |
|                                                                                         |                                                 | Submission Date 03/                                                                                                    | 08/2020 9:30PM                                                      |              |                       |                           |
| This page only shows your<br>During peak enrollment per<br>If the Status of your reques | latest reque<br>riod, the sys<br>at is "In Prog | est. For overall and final result, please refer t<br>tem may take longer time (15-25 minutes) to<br>rress", you can click the Refresh button to ge | o View My Classes.<br>process your request.<br>t the latest status. |              |                       |                           |
| Q Class Search / Add to (                                                               | Cart                                            |                                                                                                    |                                                                     |              |                       | 5 rows                    |
| 🡾 Shopping Cart / Enro                                                                  | ll classes                                      | Class                                                                                                    | Course Code                                                         | Request Type | Message/Warning/Error |                           |
| 1 15                                                                                    | Success                                         | ( 5565 ) LEC                                                                                                    | COMM 2500                                                           | Enroll       |                       |                           |
| 2 2 5                                                                                   | Success                                         | ( 8424 ) B - LEC                                                                                                    | COMM 2710                                                           | Enroll       |                       |                           |
| 3 3 5                                                                                   | Success                                         | ( 5334 ) B - LEC                                                                                                    | COMM 2740                                                           | Enroll       |                       |                           |
| 4 4 5                                                                                   | Success                                         | (6886)LEC                                                                                                    | GRMD 1402                                                           | Enroll       |                       |                           |
| 5 5 5                                                                                   | Success                                         | (8184) B - LEC                                                                                                    | PSYC 1000                                                           | Enroll       |                       |                           |
| *Please refer to View My C                                                              | classes for the                                 | he enrollment result of waitlisted class.                                                                                                    |                                                                     |              |                       |                           |

4. Click "My Weekly Schedule" to check your class schedule after all classes are enrolled. All courses you formally register or under the wait list will be shown.

| < Student Homepage             |                          |                                                             |                                                    |                                                                | Weekly S                                     | Schedule                                                      |                    |                    |        | Ş                        | ľ               |   |
|--------------------------------|--------------------------|-------------------------------------------------------------|----------------------------------------------------|----------------------------------------------------------------|----------------------------------------------|---------------------------------------------------------------|--------------------|--------------------|--------|--------------------------|-----------------|---|
| View My Classes                |                          |                                                             |                                                    |                                                                |                                              |                                                               |                    |                    | Data I | anguage: English         | ~               | ~ |
| My Weekly Schedule             |                          | << Previous Wee                                             | k line                                             | Week of 24/2                                                   | /2020 - 1/3/2020                             |                                                               | Next Week >>       |                    |        |                          |                 |   |
| Enrollment Dates               |                          | Show Week of 25                                             | /02/2020                                           | Start Time                                                     | e 8:00AM                                     | End Time 6:00PM                                               | Refr               | esh Calendar       |        |                          |                 |   |
|                                | Schedule                 |                                                             |                                                    |                                                                |                                              |                                                               |                    |                    |        |                          |                 |   |
| Browse Course Catalog          | Time                     | Monday<br>24 Feb                                            | Tuesday<br>25 Feb                                  | Wednesday<br>26 Feb                                            | Thursday<br>27 Feb                           | Friday<br>28 Feb                                              | Saturday<br>29 Feb | Sunday<br>1 Mar    |        |                          |                 |   |
|                                | 8:30AM                   |                                                             |                                                    |                                                                |                                              |                                                               |                    |                    |        |                          |                 |   |
| Class Search / Add to Cart     | 9:30AM                   |                                                             |                                                    |                                                                |                                              |                                                               |                    |                    |        |                          |                 |   |
| Shopping Cart / Enroll classes | 10:30AM                  |                                                             | PHED 1034 - D<br>Lecture                           | COMM 2500                                                      |                                              |                                                               |                    |                    |        |                          |                 |   |
| Drop Classes                   | 11:30AM                  |                                                             | 10:30AM -<br>12:15PM<br>Kwok Sports<br>Building SC | Lecture<br>10:30AM -<br>1:15PM<br>Lee Shau Kee<br>Building 515 | JT03<br>Interactive<br>Tutorial<br>11:30AM - |                                                               |                    |                    |        |                          |                 |   |
| Swap Classes                   | 12:30PM                  | GRMD 1402                                                   |                                                    |                                                                | 1:15PM<br>Hui Yeung Shing<br>Bldg 303        |                                                               |                    |                    |        |                          |                 |   |
| Update Classes                 | 1:30PM                   | Lecture<br>12:30PM -<br>2:15PM<br>Wu Ho Man Yue<br>Bido 303 | n                                                  |                                                                |                                              | UGFN 1000 - J<br>Lecture<br>1:30PM - 2:15PM<br>Yasumoto Int'l | 1                  |                    |        |                          |                 |   |
| Enrollment Status              | 2:30PM                   |                                                             |                                                    |                                                                | COMM 2600 - B                                | Acad Park LT8                                                 |                    |                    |        | ¥ v<br>nguage: English ∨ |                 |   |
| Commission Description         | 3-30PM                   |                                                             |                                                    |                                                                | Lecture<br>2:30PM - 5:15PM                   |                                                               |                    |                    |        |                          | <i>♀</i> C<br>▼ |   |
| Enroll by My Requirements      | 3.30FM                   |                                                             |                                                    |                                                                | T.C. Cheng Bldg                              |                                                               |                    |                    |        | Data Language: English   |                 |   |
|                                | 4:30PM                   |                                                             |                                                    |                                                                | C2                                           |                                                               |                    |                    |        |                          |                 |   |
| Planner                        | 5:30PM                   |                                                             |                                                    |                                                                |                                              |                                                               |                    |                    |        |                          |                 |   |
|                                | Meeting I                | nformation not                                              | available                                          |                                                                |                                              |                                                               |                    |                    |        |                          |                 |   |
| Timetable Planner              | Class                    |                                                             | Course Title                                       |                                                                | Instructor                                   |                                                               | Start Date         | End Date           |        |                          |                 |   |
|                                | GRMD 140<br>(Interactive | 2T01                                                        | Global Change & E                                  | nv Sus                                                         |                                              |                                                               | 06/01/2020         | 14/04/2020         |        |                          |                 |   |
| Teaching Timetable by Subj/Dpt | V Displa                 | y Options                                                   |                                                    |                                                                |                                              |                                                               |                    |                    |        |                          |                 |   |
| Teaching Timetable by Brog(PC) | Show                     | AM/PM                                                       | Monda                                              | iy                                                             | Thursday                                     |                                                               |                    |                    |        |                          |                 |   |
| reaching finetable by Prog(PG) | □ Show                   | Class Title                                                 | 🗹 Tuesda                                           | ay                                                             | Friday                                       | 🗹 Sunday                                                      | Refr               | esh Calendar       |        |                          |                 |   |
|                                | Show                     | Instructors                                                 | Wedne                                              | esday                                                          | 🗹 Saturday                                   |                                                               |                    |                    |        |                          |                 |   |
|                                |                          |                                                             |                                                    |                                                                |                                              |                                                               | Pri                | nter Friendly Page |        |                          |                 |   |